## استخدام نظام طلبات التفريع في المناطق اللوجستية

الوصول الى النظام:

الدخول الى موقع دائرة الجمارك الالكتروني (https://www.customs.gov.jo/ar/index.aspx)

من قائمة الخدمات الالكترونية اختر قائمة خدمات الاعمال

اختر تبويب شركات التخليص ثم اختر تبويب خدمات اجرائية

اختر خدمة نظام طلبات التفريع في المناطق اللوجستية/العقبة لفتح شاشة دخول النظام التالية :

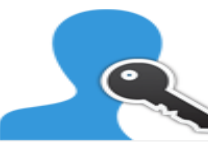

| رقم شركة التخليص                                                                                        | 2         |
|----------------------------------------------------------------------------------------------------|-----------|
| كلمة المرور                                                                                             | 8         |
| , مستخدم                                                                                                | دخوز      |
| م الدخول للنظام باستخدام كلمة المرور الخاصة بخدمة الاستفسار عن<br>هاملات الجمركية                       | يت<br>اله |
| لاحظاتكم حول البرنامج :<br>إجعة مديرية تكنولوجيا المعلومات - قسم الحكومة الالكترونية<br>rov@customs.gov | لما<br>مر |

يتم الدخول باستخدام رقم شركة التخليص وكلمة السر الخاصة بخدمة الاستفسار عن المعاملات الجمركية للدخول لشاشة النظام التالية:

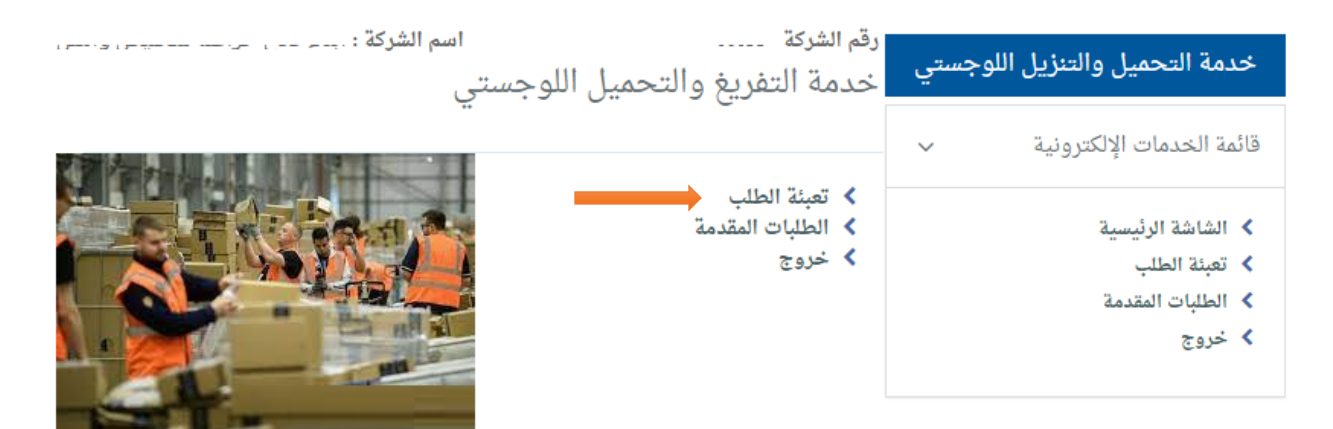

خيار تعبئة الطلب للدخول الى شاشة تعبئة طلب جديد كما بالصورة :

|               | U           |            | اسم الشركة : |            | رقم الشركة :   |
|---------------|-------------|------------|--------------|------------|----------------|
|               | مرکز البیان | سنة البيان | تسلسل البيان | رقم البيان |                |
| 🖈 تخزين الطلب | ا رجوع      |            |              |            | تحقق من البيان |

يتم ادخال رقم البيان والتسلسل وسنة البيان ومركز البيان بالخانات المخصصة

وثم الضغط على زر التحقق من البيان لضمان صحة البيانات المدخلة كما بالصورة

|                      | بند التعريفة<br>مركز الخروج | ، مەمەر، مەرەن مەرەن مەمەر مىلى مىلى<br>، سىرىپە ، بې سېپېد ـ سال ، سىسروپ ـ ـ ـ ـ ـ ـ ـ ـ ـ ـ ـ ـ ـ ـ ـ ـ ـ ـ ـ | تاريخ البيان<br>اسم المستورد<br>اسم المصدر |  |  |  |  |  |
|----------------------|-----------------------------|----------------------------------------------------------------------------------------------------|--------------------------------------------|--|--|--|--|--|
|                      | رقم السيارة                 | اختر مکان التفريغ<br>اختر ک                                                                                      | مكان التفريغ<br>والتحميل<br>جنسية السيارة  |  |  |  |  |  |
| اضافة<br>رقم الحاوية |                             |                                                                                                    |                                            |  |  |  |  |  |
|                      | ضافةالحاوية                 | 1                                                                                                    |                                            |  |  |  |  |  |

يجب تعبئة ارقام الحاويات والسيارات المضمنة بالبيان ومكان التفريغ والتحميل (مثال : القرية اللوجستية) للتفريغ والتحميل واضافتها بالطلب ومن ثم تخزين الطلب كما بالصورة التالية :

|               |        | رقم السيارة   | ~           | الثقة | مكان التفريغ<br>والتحميل |
|---------------|--------|---------------|-------------|-------|--------------------------|
|               |        |               | *           | اختر  | جنسية السيارة            |
|               |        | اضافة         | 1           |       |                          |
|               | حذف    | جنسية السيارة | رقم السيارة |       |                          |
|               | حذف    | JO            | 11111       |       |                          |
|               | حذف    | JO            | 222222      |       |                          |
|               |        |               | <b></b>     |       | رقم الحاوية              |
|               |        | ضافةالحاوية   | 1           | ]     |                          |
|               | حذف    |               | رقم الحاويا |       |                          |
|               | حذف    |               | 44444       |       |                          |
|               | حذف    |               | 55          |       |                          |
|               |        |               |             |       |                          |
| 🖈 تخزين الطلب | ♦ رجوع |               |             |       |                          |

خيار الطلبات المقدمة للاستفسار عن الطلبات القديمة و لتقديم طلب مبيت للطلبات المقدمة سابقا في حال سماح الجمارك للطلب المبيت

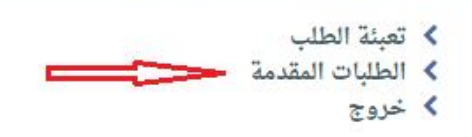

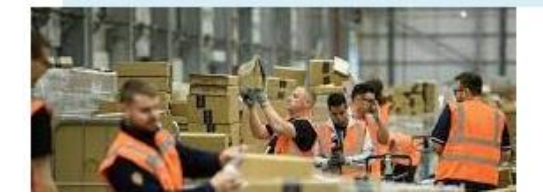

يمكن تقديم طلب المبيت للطلب الذي تم تقديمه سابق للبيان بعد موافقة الجمارك على الطلب مع السماح بالمبيت بالضغط على ايقونة طلب المبيت كما بالصورة :

|          |              | البيان      | مرکز       | سنة البيان  | البيان     | نم البيان تسلسل | رۆ        |           |
|----------|--------------|-------------|------------|-------------|------------|-----------------|-----------|-----------|
|          | <u>۽ پ</u> ه | رقم الحاو   |            | رقم السيارة |            | سنة الطلب       | ų         | رقم الطلب |
| ₩ رجوع   | حث           | e Q         |            |             |            |                 |           |           |
| طلب مبيت | القرار       | مركز البيان | سنة البيان | نوع البيان  | رقم البيان | تاريخ الطلب     | سنة الطلب | رقم الطلب |
| Ŷ        | <br>         |             |            | -           |            | r               | 2022      | 1         |
| Ē        | موافق        |             |            | -           |            |                 | 2022      | 3         |

بشاشة تقديم طلب المبيت يتم تحديد عدد ليالي المبيت مع السبب وثم تخزين الطلب ليتم ارساله الى الجهة المعنية من دائرة الجمارك كما بالصورة :

|                 | <br>تاريخ البيان<br>اسم المستورد<br>مكان التفريغ<br>والتحميل |           | 0007 / 000 / 1 / 1700<br>16 / 20 / 1 | ، البيان<br>التعريفة<br>بز الخروج | رقم<br>بند<br>مرک |
|-----------------|--------------------------------------------------------------|-----------|--------------------------------------|-----------------------------------|-------------------|
|                 |                                                              | الملاحظات |                                      | موافق                             | <b>V</b>          |
|                 |                                                              |           |                                      | غير موافق                         |                   |
|                 |                                                              |           | <i>ئ</i> ر                           | تحميل مباه                        |                   |
|                 |                                                              |           | ېت                                   | ممنوع المبي                       |                   |
| П               |                                                              |           | میل علی سطحة                         | ممنوع التح                        |                   |
| ♥               | <br>اضافة السبب                                              | السبب     | 2                                    | ليلالي المبيت                     | عدد               |
| ♦ تراجع 🛃 تخزين |                                                              |           |                                      |                                   |                   |